## **Overview for SEDI Release 1.7.0:**

The log in process for insiders who file for themselves has been simplified. Insiders will no longer need to provide an access key; providing their user ID and password will allow them to access their information and file insider reports. Agents filing for insiders will still need to provide the access key for the insider they are filing for.

Navigating to the insider reporting pages has not changed; from log in, click Insider Report on the top right and then File insider report on the left side of the page.

Introduction to insider report activities page:

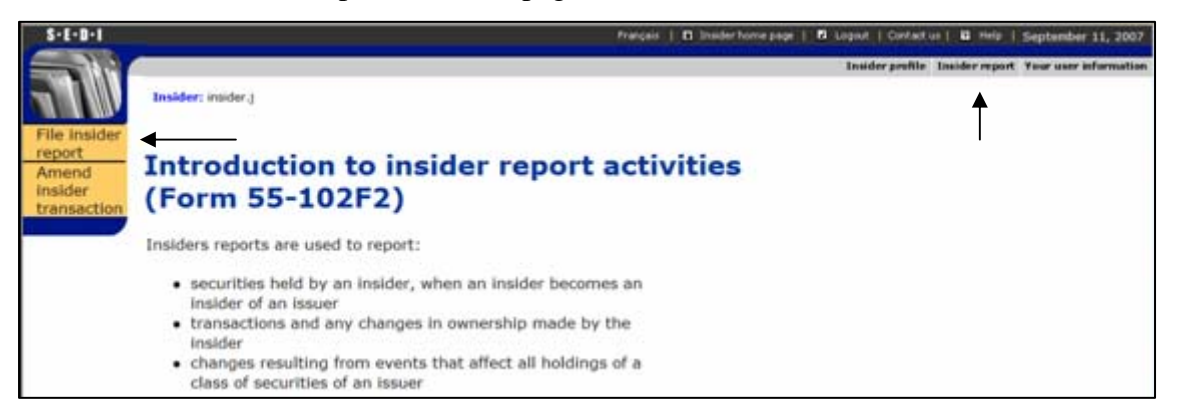

The "File insider report – select issuer" page has been re-designed. The process tracker, at the top of the page, will allow you to return to previous steps in the filing process to easily make changes to your filing.

Process tracker:

| \$-E-D-1 |                                |                                                 | D Agent some page   D  | Legent   Certain   | us 19 vielo       | September 11, 2007    |
|----------|--------------------------------|-------------------------------------------------|------------------------|--------------------|-------------------|-----------------------|
|          | 2                              |                                                 |                        | Insider profile    | Insider report    | Your user information |
|          | Process tracker: Select issuer | >Select security designation >>Select ownership | type/registered kolder | a offetier transia | ctives informatio | in - interand centry  |
|          | Imider: Example.E              | Issuer: SEN Test                                | Security: C            | ionmon Shi         |                   |                       |
| report   |                                |                                                 |                        |                    |                   |                       |

A quick note on the process tracker; the current step in the filing process is highlighted in green and underlined, completed steps are in black and upcoming steps are in grey. You can select any completed step to return to in the filing process, however when you return to a previous step, transaction information entered on the pages following that step is cleared so that you can make needed changes before filing. For example, if a you are on the "Enter Transaction Information" step and return to the "Select Security Designation" step, the data entered up to the "Select Security Designation" step will remain but any data beyond that will need to be re-entered. All of the issuers that you are currently, or have previously been, an insider of will be listed on this page.

Select issuer page:

| -                |        |                         |                                          | D Agent home page   D Logast   Cent                       | art us   13 Help 1 September 11, 200 |
|------------------|--------|-------------------------|------------------------------------------|-----------------------------------------------------------|--------------------------------------|
|                  | Proces | ss tracker: Select isse | - stelect extently designation - stelect | correction type/regulatered holders -) defait transaction | s information i () this and centrify |
| File insider     | Insid  | ler: Example, Example   |                                          |                                                           |                                      |
| Amend<br>Insider | Fil    | e insider r             | eport (Form 55-1                         | L02F2) - Select issuer                                    |                                      |
| transection      | Sele   | ct an issuer from th    | ie insider profile.                      |                                                           |                                      |
|                  |        | Issuer number           | Issuer name (English)                    | Issuer name (French)                                      | Issuer information                   |
|                  |        |                         |                                          |                                                           |                                      |
|                  | 0      | 00008201                | NAME Inc.                                | NAME Inc.                                                 | R view                               |
|                  | 0      | 00008201<br>10001415    | NAME Inc.<br>SEDI Test                   | NAME Inc.<br>SEDI Test                                    | Q view<br>Q view                     |

The magnifying glass icon under Issuer information will display the issuer's profile information in an information window when you click on the icon. Opting to view the issuer information will not detour you from the filing process.

## **Issuer event reports**

SEDI will no longer display issuer event reports for you automatically, on this page you can opt to view any issuer event reports that have been filed since your last insider report filing. To view issuer event reports, select the issuer and click "View issuer event reports". SEDI will display a window with either a message stating that no issuer event reports have been filed by that issuer since your last filing and information on how to view previous issuer event reports and the "Viewing completed" button, or a listing of issuer event reports to select from, as shown below.

Information window for listing of issuer event reports:

| Lierar oft Inter | at Evalarae    |                      |                               | -                               | _ 8 🗙                             |
|------------------|----------------|----------------------|-------------------------------|---------------------------------|-----------------------------------|
| ://uat.sedi.ca   | SEDI - Micro   | osoft Internet Explo | orer 💶 🗋 🗋                    |                                 |                                   |
| Listing of       | f issuer       | event report         | 5                             |                                 | 💌 🖬 Go 🛛 Links                    |
|                  |                |                      |                               | inge   🖪 Light   Certaitus      | a mie i September 11, 2007        |
| Filling date     | Effective date | Issuer event type    | Issuer event title            | Insider profile Insid           | fer report. Your user information |
| 0 2007-09-11     | 2007-09-05     | Example Issuer Event | Example Issuer<br>Event Title | nes - détar transaction informa | ton offe and cartify              |
| View Report      | Viewing co     | ampletied            |                               |                                 |                                   |
|                  |                |                      |                               | ect issuer                      |                                   |
|                  |                |                      |                               |                                 |                                   |
|                  |                |                      |                               | rench)                          | Issuer information                |
|                  |                |                      |                               |                                 | Q view                            |
|                  |                |                      |                               |                                 | N View                            |
|                  |                |                      |                               |                                 |                                   |
|                  |                |                      |                               |                                 |                                   |
|                  |                |                      |                               |                                 |                                   |
|                  |                |                      |                               |                                 |                                   |
|                  |                |                      |                               |                                 |                                   |

By selecting the issuer event report and clicking "View report", SEDI will display the issuer event report in the same window.

Information window for issuer event report:

| ps://uat.sedi.ca - SEDI                                                            | - Microsoft Internet Explorer 📃 🔲 🗋                                                                     |                                                                                                    | Type a question for |
|------------------------------------------------------------------------------------|----------------------------------------------------------------------------------------------------|----------------------------------------------------------------------------------------------------|---------------------|
| Issuer: SEDI Test                                                                  |                                                                                                    | 🔍 🖬 Read 💂                                                                                                    |                     |
| View issuer e                                                                      | event report information                                                                                |                                                                                                    |                     |
|                                                                                    |                                                                                                    |                                                                                                    |                     |
| Issuer event type                                                                  | Example Issuer Event                                                                                    |                                                                                                    |                     |
| Issuer event title                                                                 | Example Issuer Event Title                                                                              |                                                                                                    |                     |
| Issuer event details                                                               | Example example example example example example example example example example example example         |                                                                                                    |                     |
| To return to the list of is<br>View another report, Wh<br>click Viewing completed. | suer event reports and view another report, click<br>en you have finished viewing issuer event reports, | a dag                                                                                                    |                     |
| View another report                                                                | Viewing completed                                                                                       | K. 0                                                                                                    |                     |
|                                                                                    |                                                                                                    | A second second s |                     |
|                                                                                    |                                                                                                    |                                                                                                    |                     |
|                                                                                    |                                                                                                    | 10                                                                                                    |                     |
|                                                                                    |                                                                                                    |                                                                                                    |                     |
|                                                                                    |                                                                                                    |                                                                                                    |                     |
|                                                                                    |                                                                                                    | -                                                                                                    |                     |

When viewing an issuer report, clicking "View another report" will take you back to the list of issuer event reports and "Viewing completed" will close the window and return you to the select issuer page (above).

## Filing an insider report

Selecting an issuer from the "Select issuer" page and clicking "File insider report" takes you to the next step in the process, selecting a security designation.

Select security designation page:

| File Insider<br>report<br>Amend<br>Insider<br>transaction | File insider report - Sel                                                                              | ect security designation                                                             |
|-----------------------------------------------------------|----------------------------------------------------------------------------------------------------|--------------------------------------------------------------------------------------|
|                                                           | Security designation                                                                                   | Underlying security designation                                                      |
|                                                           | Outstanding securities                                                                                 |                                                                                      |
|                                                           | Common Shares Options                                                                                  | (Common Shares )                                                                     |
|                                                           | Insider-defined security                                                                               | Add insider-defined security                                                         |
|                                                           | The archived security list contains those sec<br>no longer be issued.<br>Archived security designation | urities that are no longer outstanding for this issuer and those securities that may |

On the select security designation page, you can select an existing security or, if the security you need to file is not on the list, click "Add insider-defined security" to create the needed security designation. Before you create an insider-defined security, please ensure that the security designation is not already in the insider-defined, issuer-defined or archived securities lists. Select the appropriate 'Security category', 'Security designation', and 'Underlying security category' and 'Underlying security name' (for derivatives). Click "Next" to continue.

**Note:** If the security is issued by your issuer but is not on the Outstanding securities or Archived security designation list, contact the issuer and have them add the security to their issuer profile supplement. Do not create an insider-defined security.

In limited circumstances where you will be unable to meet your filing requirement because your issuer has not added a security to their issuer profile supplement, you may need to add an insider-defined security. Your insider-defined security is recognized as a unique security, and the acquisition or disposition reported does not affect the SEDI balance of your issuer-defined securities.

| File insider<br>report          | Insider: Example, Example                            | Issuer: SEDI Test                                                                                                    |
|---------------------------------|------------------------------------------------------|----------------------------------------------------------------------------------------------------|
| Amend<br>insider<br>transaction | File insider rep                                     | port - Add insider-defined security designation                                                                                        |
|                                 | IMPORTANT:<br>Before you add a new inside            | er-defined security designation,                                                                                                    |
|                                 | Ensure that the securi Ensure that the securi        | ity designation is not already in the insider-defined securities.<br>Ity designation is not included in the issuer-defined securities. |
|                                 | Step 1: Select a security                            | category                                                                                                    |
|                                 | Security category                                    | Select One                                                                                                    |
|                                 | Step 2: Select a security                            | designation                                                                                                    |
|                                 | Provide a security designati<br>in the second field. | on using the fields below. Select the most relevant security name in the first field and add additional                                |
|                                 | Security designation                                 |                                                                                                    |
|                                 | Select One                                           | Additional description (if applicable)                                                                                                 |
|                                 |                                                      | Next Cancel filing                                                                                                    |
|                                 | 1                                                    | nsider profile   Insider report   Your user information   Help   E-mail us   Privacy Statement   Terms of Use   SEDDrc1.7.0.2          |

Add insider-defined security page:

The "File insider report – Select ownership type" page displays a drop down box with the ownership options defaulted to "Direct Ownership". If this is the correct ownership type (i.e.; registered/issued under the name of the insider) you may click "Next" to proceed. If this is not correct, use the drop down list to select either "Control or Direction" or "Indirect Ownership".

Select ownership type page:

| \$-E-D-I               |                                         |                                              | D Agent home page   1 Logast   Contact up   D Help   September 31, 2007         |
|------------------------|-----------------------------------------|----------------------------------------------|---------------------------------------------------------------------------------|
|                        | 2                                       |                                              | Insider profile Insider report Tour user information                            |
|                        | Process tracker: Select issuer ->Select | t security designation ->Select owners       | hip type/registered holders - sinter transaction information - site and cartify |
| File insider<br>report | Insider: Example.E                      | Issuer: SEDI Test                            | Security: Common Sha                                                            |
| insider<br>transaction | File insider repor                      | t - Select owners                            | ship type                                                                       |
| 8 - AG                 | Select an ownership type                | Direct Ownership                             |                                                                                 |
|                        |                                         | Next Cancel filing                           |                                                                                 |
|                        | Insider profile   Insid                 | er report   Your user information   Help   I | -mail us   Privacy Statement   Terms of Use   SEDBrc1.7.0.2                     |

Selecting either of those two options causes the page to refresh to display the registered holders for that issuer. You can select the registered holder from the list or, if you need to add a new registered holder for this filing, you may select the "Add a new holder" option button and type the name of the new holder into the text box provided.

Select ownership type and registered holder page:

| \$-E-D-1                        |                                         |                                                 | 13 Agent home page   17 Logout   Contact us   18 Help   September 11, 2007         |
|---------------------------------|-----------------------------------------|-------------------------------------------------|------------------------------------------------------------------------------------|
|                                 |                                         |                                                 | Insider profile Insider report Your user information                               |
| 31000                           | Process tracker: Select issuer ->Select | t security designation -> <u>Select ownersh</u> | ip type/registered holders - cinter transaction information - of its and contribu- |
| File insider                    | Insider: Example.E                      | Issuer: SEDI Test                               | Security: Common Sha                                                               |
| Amend<br>insider<br>transaction | File insider repor                      | t - Select owners                               | hip type and registered holder                                                     |
|                                 | Select an ownership type                | Control or Direction                            |                                                                                    |
|                                 | Select a registered holder              | O RRSP                                          |                                                                                    |
|                                 |                                         | Ø Add new holder: Sp                            | ousal RRSP                                                                         |
|                                 |                                         | Next Cancel filing                              |                                                                                    |
|                                 |                                         |                                                 |                                                                                    |
|                                 | Insider profile   Inside                | r report   Your user information   Help   E-    | mail us   Privacy Statement   Terms of Use   SEDIrc1.7.0.2                         |

Click "Next" to add the holder and continue filing the report. Depending on whether it is the first report for the security/ownership type combination, SEDI will display either the "file insider report – Enter opening balance" or the "File insider report - Enter transaction information" page. On this page you enter your transaction information, using the drop down boxes and text boxes as indicated.

Opening balance on initial SEDI report page:

| \$-E-D-I                        |                                                          |                                   | D Agent home page   D                   | Logout   Contact us   @ melo   September 14, 2007     |
|---------------------------------|----------------------------------------------------------|-----------------------------------|-----------------------------------------|-------------------------------------------------------|
|                                 | 6                                                        |                                   |                                         | Insider profile Insider report. Your user information |
|                                 | Process tracker: Select issuer                           | ->Select security designation ->S | elect ownership type/registered holders | ->Enter transaction information of the and cartin     |
| File insider                    | Insider: Example.E                                       | Issuer: NAME Inc.                 | Security: Bonds                         | Holder: New Holder                                    |
| Amend<br>insider<br>transaction | File insider re                                          | port - Opening                    | balance on initia                       | I SEDI report                                         |
|                                 | Enter the number of secu                                 | rities of this issuer held by t   | he insider or the selected registere    | d holder.                                             |
|                                 | If you (or the selected reg<br>opening balance.          | aistered holder) did not hold     | any of the selected securities as o     | f the date below, enter " 0 " as the                  |
|                                 | "The Opening/initial balar                               | nce date" can only be change      | ed by amending the "Opening bala        | nce date" field in your insider profile.              |
|                                 | Security designation                                     |                                   | Bonds                                   |                                                       |
|                                 | Opening balance of securi                                | ities held                        |                                         |                                                       |
|                                 | Opening/initial balance da                               | ste                               | 2005-02-27                              |                                                       |
|                                 | (This is the date you ente<br>your insider profile.)     | red in                            |                                         |                                                       |
|                                 | Nature of transaction                                    |                                   | 00 - Opening Balance-Initial            | SEDI Report                                           |
|                                 | General remarks (if necessa<br>describe the transaction) | ny ta                             |                                         |                                                       |
|                                 | Private remarks to securit<br>regulatory authorities     | ies                               |                                         |                                                       |
|                                 |                                                          |                                   | Next Cancel filing                      |                                                       |
|                                 |                                                          |                                   |                                         |                                                       |
|                                 |                                                          |                                   |                                         |                                                       |
| L                               |                                                          |                                   |                                         |                                                       |

Enter transaction information page:

|                                        |                                                            |                               | 0                            | Agent home page   13 c | ogoot   Contact us   🖪 Help    | September 11, 2007    |
|----------------------------------------|------------------------------------------------------------|-------------------------------|------------------------------|------------------------|--------------------------------|-----------------------|
|                                        | Process tracker: Select is                                 | oper - Select security design | tion - Select ownership type | /registered holders    | Insider profile Insider report | Your user information |
| lle insider<br>eport<br>mend<br>nsider | Insider: Example.E                                         | Issuer: SEDI Test             | Security: Comm               | on Sha                 | Holder: Spousal RRSP           |                       |
| ansaction                              | File insider                                               | report - Ente                 | r transaction                | informat               | tion                           |                       |
|                                        | Date of transaction                                        | Select One X Select On        |                              |                        |                                |                       |
|                                        | Nature of transaction                                      | Select One                    |                              |                        | 141                            |                       |
|                                        | Nature or transaction                                      | CONDUCT CHILD                 | Number or                    |                        | 100                            |                       |
|                                        | Number or value of<br>securities acquired                  | or                            | value of<br>securities       |                        |                                |                       |
|                                        |                                                            | 12                            | disposed of                  |                        | 2                              |                       |
|                                        | Unit price or exercise<br>price                            | Not Appl                      | icable Currency              | Canadian Dollar 💌      | 1                              |                       |
|                                        | General remarks (if necessary to describe the transaction) |                               |                              |                        |                                |                       |
|                                        | Private remarks to                                         |                               |                              |                        |                                |                       |

The page will have additional fields for underlying security designation information if the security you are filing is a derivative. Click "Next" to continue.

SEDI displays the "Final review" page. On this page you can review your transaction information. If corrections are needed, click "Cancel" to return to the "Enter opening balance on initial SEDI report" page or "Enter transaction information" page. Click "File" to continue.

Final review page:

| File insider<br>report<br>Amend<br>insider | File insider report - Fi                                                                                                    | nal review                                                                           |                                                                    |                                                       |
|--------------------------------------------|----------------------------------------------------------------------------------------------------|--------------------------------------------------------------------------------------|--------------------------------------------------------------------|-------------------------------------------------------|
| transaction                                | Please review this transaction before you o                                                                                                    | ertify it.                                                                           |                                                                    |                                                       |
|                                            | Security designation<br>Registered holder<br>Opening balance of securities held<br>Date of transaction<br>Nature of transaction<br>Number or value of securities acquired | Common Shares<br>Spousal RRSP<br>1000<br>2007-09-09<br>10 - Acquisition or di<br>200 | sposition in the public market                                     |                                                       |
|                                            | Unit price or exercise price                                                                                                    |                                                                                      | Currency                                                           | Canadian Dollar                                       |
|                                            | If the closing balance of the securities or co<br>you provide a balance here, a securities re-                                                                            | ontracts is incorrect, ent<br>gulatory authority may a                               | er the correct balance in the L<br>sk you to reconcile your closin | nsider's calculated balance. If<br>g balance numbers. |
|                                            | Closing balance of securities held                                                                                                    | 1200                                                                                 | Insider's calculated<br>balance                                    |                                                       |
|                                            | General remarks (if necessary to describe the<br>transaction)<br>Private remarks to securities regulatory<br>authorities                                                  |                                                                                      |                                                                    |                                                       |
|                                            |                                                                                                    | File                                                                                 | ancel                                                              |                                                       |

Clicking "File" causes SEDI to display a dialog box with the certification statement displayed.

Certification dialog box:

| 2 | Certification                                                                                                    |
|---|----------------------------------------------------------------------------------------------------|
|   | I, as an insider filing this information, certify, or I, as an agent filing this information on behalf of<br>an insider, certify to the best of my knowledge, information and belief, that the information is true<br>and complete in every respect.                                                                                                    |
|   | Warning:<br>A certification made by an agent on behalf of an insider is based on the agent's best knowledge,<br>information and belief, but the insider is still responsible for ensuring that the information filed by<br>an agent is true and complete. It is an offence to submit information that, in a material respect and<br>at the time and in the light of the circumstances in which it is submitted, is misleading or untrue. |

Clicking "Cancel" will close the box and SEDI will continue to display the "Final review" page. Clicking "OK" closes the box, certifies and completes the filing. SEDI then displays the "File insider report – completed" page, with confirmation of the date and time the insider report was filed (See next image). This page lists those insider reports that have been filed in SEDI for this issuer.

Completed page:

| der<br>Insider<br>tion | File insider rep                                                 | ort - Complete                                       | d                                                                          | Secondly Common                                                                              | Du .                                                       | Holdery S                                | pouse 8,820                                |                       |  |  |
|------------------------|------------------------------------------------------------------|------------------------------------------------------|----------------------------------------------------------------------------|----------------------------------------------------------------------------------------------|------------------------------------------------------------|------------------------------------------|--------------------------------------------|-----------------------|--|--|
| _                      | The transaction has been                                         | reported.                                            |                                                                            |                                                                                              |                                                            |                                          |                                            |                       |  |  |
|                        | Reported transactions fo                                         | or this session.                                     |                                                                            |                                                                                              |                                                            |                                          |                                            |                       |  |  |
|                        | Security designation                                             | Registered holder                                    | Opening Balance                                                            | Date of transaction                                                                          | Nature of transaction                                      | acquired or<br>disposed of               | ue Closing Balance                         | Filing date           |  |  |
|                        | Common Shares                                                    | Spousal RRSP                                         | 1000                                                                       | 2007-09-09                                                                                   | 10 - Acquisition or<br>disposition in the<br>public market | 200                                      | 1200                                       | 2007-09-1<br>15:38:33 |  |  |
|                        | File another transaction?                                        |                                                      | Same security & holder Same security & different holder Different security |                                                                                              |                                                            |                                          |                                            |                       |  |  |
|                        |                                                                  |                                                      | Filing another<br>above will no<br>To keep a rec<br>friendly versio        | transaction for a diffe<br>longer be displayed.<br>cord of your filings for t<br>on" button. | rent issuer will automa<br>the current issuer, plea        | tically refresh tr<br>se print this info | his page, and the t<br>inmation by clickin | transaction(          |  |  |
|                        |                                                                  |                                                      | O Different issue                                                          |                                                                                              |                                                            |                                          |                                            |                       |  |  |
|                        | To print this information, version.<br>"Note: Ensure your prints | click Printer friendly<br>er is set to print in land | Printer fries                                                              | ndly version                                                                                 |                                                            |                                          |                                            |                       |  |  |

The date and time that the report was filed is noted in the right side column. If you have more reports to file, SEDI allows you to skip steps in the filing process. For example, selecting to file for the same security and holder will take you to the "Enter transaction information" step (see page 5), while selecting same security and different holder will take you to the "Select ownership type" step (see page 4). Selecting different security will take you to the "Select security" step (see page 3).

Note that if you choose to file for a different issuer, the "Completed" page will be refreshed and the current transaction information will no longer be displayed when the filer finishes the next filing and returns to the page.

Clicking the "Printer friendly version" will take you to a printer-friendly page and launch your browser's print dialog box. Use the back button on the page (not the browser "back" button) to return to the "File insider report – Completed" page.

## **Viewing Insider Profiles**

The Insider profile page has been completely redesigned to improve viewing insider profiles.

The insider's name and contact information are listed at the top of the page and all the information pertaining to each relationship to an issuer is listed horizontally as shown in the table below.

View insider profile page:

|              |                                                                                                    |                                                                                                    |                                                               |                                            | D Agenthome page                                                                                                | A Lagout   Cantad                                                                    | a es i 🖬 men            |       |  |
|--------------|----------------------------------------------------------------------------------------------------|----------------------------------------------------------------------------------------------------|---------------------------------------------------------------|--------------------------------------------|----------------------------------------------------------------------------------------------------|--------------------------------------------------------------------------------------|-------------------------|-------|--|
| <u>6</u>     |                                                                                                    |                                                                                                    |                                                               |                                            |                                                                                                    | Insider profile I                                                                    | Insider report          | Your  |  |
| Insider: Ena | Balon.                                                                                                    |                                                                                                    |                                                               |                                            |                                                                                                    |                                                                                      |                         |       |  |
| View in      | sider profile                                                                                                    |                                                                                                    |                                                               |                                            |                                                                                                    |                                                                                      |                         |       |  |
| Individual   | information                                                                                                    |                                                                                                    |                                                               |                                            |                                                                                                    |                                                                                      |                         |       |  |
|              | Family name: Example<br>Address: 123 Street                                                                        |                                                                                                    |                                                               |                                            | Given names: Example                                                                                            |                                                                                      |                         |       |  |
|              | Daytime telephi<br>Correspondence in Englisi<br>Confident<br>Answer to confident                                   | Torento<br>udu 7/7<br>one number: (988) 8<br>h or French: English<br>ial question: q<br>ial question: a | o, Ontario<br>' Canada<br>188-8888                            |                                            | 8                                                                                                    | Fax number:                                                                          |                         |       |  |
| Issuer info  | rmation                                                                                                    |                                                                                                    |                                                               |                                            |                                                                                                    |                                                                                      |                         |       |  |
|              |                                                                                                    |                                                                                                    | A REAL PROPERTY AND ADDRESS OF                                |                                            | the second second second second second second second second second second second second second second second se | NAME OF TAXABLE PARTY.                                                               | No. of Concession, Name |       |  |
| lisser num   | ver Issuer name                                                                                                    | breider's relationship<br>to cosuer                                                                     | holders                                                       | security<br>designation                    | Additional contact<br>information                                                                               | Date the insider<br>became an<br>insider of the                                      | r Opening bal<br>date   | lance |  |
| 00008201     | NAME Inc.<br>NAME Inc.                                                                                             | Desider's relationship<br>to assume<br>Director of Issuer                                               | NISP<br>Spoubal RISP                                          | Insider-derived<br>security<br>designation | Additional contact<br>information                                                                               | Date the inside<br>became an<br>insider of the<br>issuer<br>2005-02-27               | r Opening bal<br>date   | anci  |  |
| 00008201     | NAME Inc.<br>NAME Inc.<br>Nume Listing of<br>second describes<br>SEDI Test<br>Numer Listing of<br>second describes | Insident relationship<br>to asser<br>Deector of Issuer<br>10% Security Holder<br>of Issuer              | Angestered<br>holders<br>RRSP<br>Spousal RRSP<br>Spousal RRSP | Inside-defined<br>security<br>designation  | Additional contact<br>information                                                                               | Date the reside<br>became an<br>insider of the<br>issuer<br>2005-02-27<br>2007-02-24 | r Opening bal<br>date   | anci  |  |

Information windows have been used to provide access to additional information. Click the magnifying glass icon under Additional contact information to display the additional contact information for that issuer in an information window, as shown below. Similarly, click the magnifying glass icon under the Issuer name to display the issuer defined securities for that issuer.

View insider profile page, view 2:

|                  |                                                                                    |                                       |                                       |                                                            |                                                                                                    | Insider profile            | Insider report | Your us |
|------------------|------------------------------------------------------------------------------------|---------------------------------------|---------------------------------------|------------------------------------------------------------|----------------------------------------------------------------------------------------------------|----------------------------|----------------|---------|
| Insider: Examp   | le.I                                                                               |                                       |                                       |                                                            |                                                                                                    |                            |                |         |
| View ins         | ider profile                                                                       |                                       |                                       |                                                            |                                                                                                    |                            |                |         |
| Individual inf   | ormation                                                                           |                                       |                                       |                                                            |                                                                                                    |                            |                |         |
| er               | 1                                                                                  | Family name: Examp<br>Address: 123 St | le<br>reet                            | Given names: Example                                       |                                                                                                    |                            |                |         |
| -                |                                                                                    | <b>1</b>                              |                                       | Additional                                                 | and the second second second second second second second second second second second second second second second |                            |                | 1       |
|                  | Durytime teleph                                                                    | one number                            |                                       | Additional co                                              | intact infor                                                                                                    | mation                     |                |         |
| Co               | Correspondence in English or Fin<br>Confidential que<br>Answer to confidential que |                                       | SEDI Test<br>Family name:<br>Address: | Contact<br>123 Street                                      |                                                                                                    | Given names: Additional    |                |         |
| Issuer inform    | ation                                                                              |                                       |                                       |                                                            |                                                                                                    |                            |                |         |
| lasuer number    | Tasuer number Tasuer name                                                          |                                       | aytime telephone                      | City, British Columbia<br>uBu 7i7 Canada<br>(888) 888-8888 |                                                                                                    | Fax number: (608) 888-8888 |                | 18      |
| 00008201         | NAME Inc.                                                                          | Director of                           | E-mail address:                       | acontact@sedi.ca                                           |                                                                                                    |                            |                |         |
|                  | R view Listing of Insure defined assuring                                          |                                       |                                       |                                                            |                                                                                                    |                            |                | -       |
| 10001415         | SEDI Test<br>R view Lating of<br>Issuer-defined securities                         | 10% Security Holder<br>of Issuer      | RRSP<br>Spoulal RRSP                  | Common Shares                                              | Q view                                                                                                    | 2007-02-24                 |                |         |
| To print this is | o print this information, click Printer friendly version.                          |                                       |                                       | Printer friend                                             | dly version                                                                                                    |                            |                |         |
|                  |                                                                                    |                                       |                                       |                                                            |                                                                                                    |                            |                |         |